+7 (495) 646-58-48 http://payanyway.ru/ business@payanyway.ru

PayAnyWay - универсальный платёжный агрегатор для интернет-магазинов и поставщиков услуг

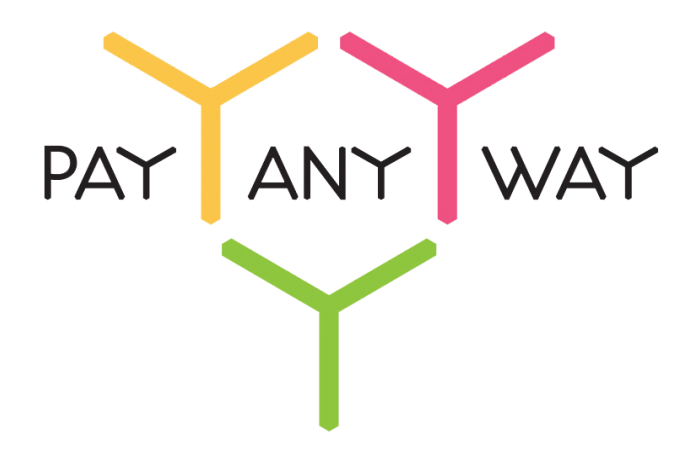

# InSales

# Инструкция по подключению к платежному сервису PayAnyWay

# Регистрация в PayAnyWay

- 1. <u>Пройдите регистрацию в «PayAnyWay»</u> и активируйте аккаунт. Оператором сервиса «PayAnyWay» является НКО Монета.Ру (ООО).
- 2. Далее необходимо зайти в личный кабинет и заполнить данные о вашей компании:

| RU EN                                                                                         | Осистеме Пользователю Магазинам и интернет-проектам                                                                                                    | ОБЩЕСТВО С ОГРАНИЧЕННОЙ | \$Q |
|-----------------------------------------------------------------------------------------------|----------------------------------------------------------------------------------------------------|-------------------------|-----|
| moneta ru                                                                                     | Мойсчет Операции и Рабочий кабинет<br>История платежей Персональные данные Управление счетами Безопасность Структура                                                                                                    | · · · · ·               |     |
| Персональные данные<br>Общие данные<br>Личные данные<br>Руководитель<br>Контакты<br>Насторійн | Чтобы начать принимать платежи, заполните формы:<br>Личные данные, Руководитель, Контакты, Финансовое положение, Бенефициарные<br>владельцы (ИВАНОВИ ИВАН ИВАНОВИЧ, ИВАНОВ ИВАН ПЕТРОВИЧ),<br>Банковские реквизиты, Соответствие Правилам и Условиям<br>"Заявление о присоединении" должно быть получено в течение 30 дней с момента регистрации.<br>Если документ не будет получен, то с 29.06.2014 возможность приёма платежей будет |                         |     |
| <u>Финансовое положение</u><br><u>Учредители</u><br>ИВАНОВ ИВАН ИВАНОВИЧ                      | блокирована.<br>Осталось: 30 дней.<br>Для формирования "Заявления о присоединении" должны быть заполнены все требуемые<br>данные.                                                                                                    |                         |     |
|                                                                                               | Личные данные                                                                                                    |                         |     |
| • <u>акончила учасни владельцы</u> (?)<br>ИВАНОВ ИВАН ИВАНОВИЧ<br>ИВАНОВ ИВАН ПЕТРОВИЧ        | Выберите тарифный план * Интернет-магазин<br>Тариф «Интернет-магазин» предназначен для приёма платежей<br>за товары и услуги.<br>Тарифный план не активен                                                                                                    |                         |     |

После заполнения всех форм ваш аккаунт будет автоматически отправлен на проверку, по результатам которой вы получите сообщение на электронную почту.

При выполнении всех требований и успешной проверке, вам будут активированы базовые способы оплаты: Платёжные терминалы, Салоны связи, Банковские сервисы и Монета.Ру.

Остальные способы оплаты будут подключены после согласования с провайдерами соответствующих сервисов.

3. Далее необходимо в разделе «Мой счет» – «Управление счетами» создать расширенный счет и произвести его настройку, нажав на «Редактировать счет».

| «Псевдоним»                            | Укажите в формате:<br>Юридическое название/адрес сайта                                                            |  |  |
|----------------------------------------|----------------------------------------------------------------------------------------------------|--|--|
|                                        | Нет                                                                                                    |  |  |
| «Тестовый режим»                       | Если выбрать «Да», то происходит переход в<br>режим тестирования и деньги не списываются со<br>счета плательщика. |  |  |
| «Check URL»                            | Заполнять не нужно.                                                                                               |  |  |
| «Pay URL»                              | https://insales.payanyway.ru/callback                                                                             |  |  |
| «НТТР метод»                           | POST                                                                                                    |  |  |
| «Проверить Check/Pay URL»              | Нет                                                                                                    |  |  |
| «Код проверки целостности данных»      | Произвольный набор символов.                                                                                      |  |  |
| «Подпись формы оплаты обязательна»     | Да                                                                                                    |  |  |
| «Можно переопределять настройки в url» | Да                                                                                                    |  |  |
| «Success URL»                          | Заполнять не нужно (настраивается в свойствах способа оплаты).                                                    |  |  |

| «Fail URL»       | Заполнять не нужно (настраивается в<br>свойствах способа оплаты).                                                                                                    |  |
|------------------|----------------------------------------------------------------------------------------------------|--|
|                  | Необязательное поле.                                                                                                    |  |
| «InProgress URL» | URL страницы магазина, куда должен попасть<br>покупатель после успешного запроса на авторизацию<br>средств, до подтверждения списания и зачисления<br>средств. Поддерживается ограниченным количеством<br>методов оплаты. Переход пользователя произойдет<br>независимо от получения магазином средств и отчета<br>о проведенной оплате |  |
|                  | Необязательное поле.                                                                                                    |  |
| «Return URL»     | URL страницы магазина, куда должен вернуться<br>покупатель при добровольном отказе от оплаты.<br>Отчет об оплате в этом случае магазину не<br>отсылается.                                                                                                    |  |

### Расширенный счет:

| monetaru                              | <u>Мой счет</u> <u>Операции</u><br>История платемей Персонали |                                                        |
|---------------------------------------|---------------------------------------------------------------|--------------------------------------------------------|
| <u>Счета</u><br>Расширенные счета ?   | Управление счет                                               |                                                        |
| Р Основной счет                       | (0,00 (12345678)                                              | <b>Р)</b> РОсновной счет                               |
| Номер счета Баланс<br>12345678 0,00 ₽ | Баланс                                                        | 0,00 P                                                 |
| Просмотр                              | Псевдоним                                                     | нет данных                                             |
|                                       | Тип счета                                                     | Расширенный счет                                       |
|                                       | Состояние                                                     | Активный                                               |
|                                       | Пароль                                                        | Статический (Изменить платежный пароль   Изменить тип) |
|                                       | Внутри <mark>банковский счет для</mark><br>списания           | 31233123312331233123                                   |
|                                       | Внутрибанковский счет для пополнения                          | 3123312331233123                                       |
|                                       |                                                               | Редактировать счет                                     |
|                                       |                                                               | Заблокировать счет (?)                                 |
|                                       |                                                               | Действия при зачислении/списании средств               |
|                                       |                                                               | <u>Делегированный доступ</u>                           |
|                                       |                                                               | Пополнить счёт                                         |
|                                       |                                                               | Вывод средств                                          |

## Пример настройки расширенного счета:

| Настройки для                              | Настройки для Moneta-Assistant |                                          |   |
|--------------------------------------------|--------------------------------|------------------------------------------|---|
| Тип интерфейса                             | MONETA.Assi                    | stant ( <u>MONETA.Assistant.ru.pdf</u> ) |   |
| Тестовый режим                             | Нет                            | • •                                      |   |
| Check URL                                  |                                |                                          | • |
| Pay URL                                    | http://insale                  | es.payanyway.ru/callback                 | • |
| НТТР метод                                 | POST                           | •                                        |   |
| Проверить<br>Check/Pay URL                 | Нет                            | <b>*</b>                                 |   |
| Код проверки<br>целостности<br>данных      | Xo2ubFkyl                      | ZXWN6d                                   | • |
| Подпись формы<br>оплаты<br>обязательна     | Да                             | •                                        |   |
| Можно<br>переопределять<br>настройки в url | Да                             | •                                        |   |
| Success URL                                |                                |                                          | 0 |
| Fail URL                                   |                                |                                          | • |
| InProgress URL                             |                                |                                          | • |
| Return URL                                 |                                |                                          | 0 |

## Установка и настройка модуля оплаты

- 1. Установите модуль из каталога приложений. Для этого в панели управления магазином перейдите на вкладку «Приложения» далее «Центр приложений» и выберите категорию «Расширенная функциональность». Найдите модуль PayAnyWay и нажмите кнопку «Установить».
- 2. Находясь в разделе «Приложения», перейдите на вкладку «Установленные» и на приложении PayAnyWay нажмите «Войти». Заполните все поля следующими данными:

| Номер счета                                             | Номер расширенного счета в платежной<br>системе PayAnyWay (Moneta.ru).                                                                                                    |
|---------------------------------------------------------|----------------------------------------------------------------------------------------------------|
|                                                         | Нет                                                                                                    |
| Тестовый режим                                          | Если выбрать «Да», то происходит переход в<br>режим тестирования и деньги не списываются со<br>счета плательщика.                                                                                                    |
|                                                         | Произвольный набор символов, который                                                                                                    |
| Код проверки целостности данных                         | вы указали при настройке расширенного<br>счета в PayAnyWay (Moneta.ru).                                                                                                    |
| Тип валюты                                              | Код валюты вашего счета. Например: RUB                                                                                                    |
|                                                         | Любой набор символов.                                                                                                    |
| Пароль для генерации подписи                            | Данный пароль также необходимо будет указать<br>при добавлении нового способа оплаты (см.<br>следующий раздел инструкции).                                                                                                    |
| URL страницы удачной оплаты и страницы<br>отмены заказа | Возможны три варианта:<br>1) Индексная (главная) страница сайта.<br>2) Страница статуса заказа.<br>3) Произвольная страница сайта. Можно<br>вписать ссылку на любую страницу сайта.<br>Если поле оставить незаполненным, будет<br>производиться переадресация на<br>индексную страницу. |

#### Пример заполнения настроек счета:

| Оплата через РауАпуWay                                                                                                    | <u> Техподдержка =   Форум   Выйти</u> |
|----------------------------------------------------------------------------------------------------|----------------------------------------|
| а Оллата через FayAnyWay                                                                                                    |                                        |
| Настройки счета Платежные системы Инструкция                                                                                                    |                                        |
| Настройки счета                                                                                                    |                                        |
| Введите параметры вашего аккаунта в системе PayAnyWay                                                                                                    |                                        |
| Номер счета: 12345678                                                                                                    |                                        |
| Тестовый режим:                                                                                                    |                                        |
| Код проверки целостности данных: Хо2ubFkylZXWN6d                                                                                                    |                                        |
| Тип валюты: RUB                                                                                                    |                                        |
| Пароль для генерации подписи: уВJ7dyeL<br>введите тот же, что указан в настройках оплаты в бакофисе                                                                                                    |                                        |
| Ограничение списка платежных систем:                                                                                                    |                                        |
| URL страницы удачной оплаты (полный путь): индексная страница сайта<br>по умолнанию индексная страница вашего нагазина<br>индексная страница сайта<br>страница статуса заказа<br>URL страницы отмены заказа (полный путь): произволная сайта<br>по умолнанию индексная страница вашего нагазина |                                        |
| Сохранить                                                                                                    |                                        |

# Добавление способа оплаты

Для того чтобы оплата через PayAnyWay стала доступна вашим покупателям, необходимо добавить новый способ оплаты в настройках интернет-магазина.

1. Переходим на вкладку «Настройки» — «Оплата». В форме «Добавить новый вариант» нужно выбрать «Внешний способ оплаты» и нажать «Добавить».

| test Перейти на сайт <b>)</b>                                                                                                    |                                                                                        | <u>Техподдержка</u> =   <u>Документация</u>   <u>Выйти</u> |
|----------------------------------------------------------------------------------------------------|----------------------------------------------------------------------------------------|------------------------------------------------------------|
| 💩 Заказы Товары Сайт                                                                                                    | Продвижение Настройки Приложения                                                       | Аккаунт                                                    |
| Общие Доставка Оплата Д                                                                                                    | Іомены Страны Оформление заказа Валюты Языки Пользователи (переехали в раздел Аккаунт) |                                                            |
| Виды оплаты<br>Новый способ оплаты<br>Перевод на счет в российском банке                                                                                                    |                                                                                        | 🥝 Справка                                                  |
| через систему Рауц<br>Через систему Robokassa<br>Через систему Личный кабинет QIWI                                                                                                    |                                                                                        |                                                            |
| Внешний способ оплаты<br>Через систему Lappay<br>Через систему РауОліпе System<br>Через систему РаКМолеу<br>Мой способ оплаты<br>Наложенным платежом<br>Через систему Intelactioney<br>Пластиковой картой через систему Assist<br>Через Андекс Денели<br>Через систему РауРай Express Checkout<br>Выставление счета для кор. лиц<br>Дополнительный способ оплаты<br>Наличемы курьеру | урьеру                                                                                 |                                                            |
| Перевод на счет в российском банке                                                                                                    | ▼ Добавить                                                                             |                                                            |
| © InSales, 2008-2014.   <u>Условия использов</u>                                                                                                    | ания                                                                                   |                                                            |

В открывшемся окне необходимо прописать следующие данные:

| Название                   | Оплата через PayAnyWay.                                                                                                    |  |  |
|----------------------------|----------------------------------------------------------------------------------------------------|--|--|
| Идентификатор магазина     | Номер расширенного счета в платежной<br>системе PayAnyWay (Moneta.ru).                                                        |  |  |
| Пароль:                    | Совпадает с паролем, введенным в поле «Пароль для генерации подписи»                                                          |  |  |
|                            | (п. 2 Установка и настройка модуля оплаты).                                                                                   |  |  |
| Сообщение для пользователя | Оплата через PayAnyWay.                                                                                                    |  |  |
|                            | https://insales.payanyway.ru/payment                                                                                          |  |  |
| URL внешнего сервиса       | Или выбрать из таблицы в разделе <u>«Платежные</u><br><u>системы»</u> в зависимости от того какой способ<br>оплаты необходим. |  |  |
|                            | Подробности в разделе «Варианты оплаты через<br>РауАпуWay» стр. 6                                                             |  |  |
| Success urb                | Заполняется автоматически и не может быть изменен.                                                                            |  |  |
|                            | Внимание! Нигде не используйте автоматически<br>сформированный адрес страницы.                                                |  |  |
| Fail url:                  | Заполняется автоматически и не может быть изменен.                                                                            |  |  |
|                            | Внимание! Нигде не используйте автоматически<br>сформированный адрес страницы.                                                |  |  |

#### Пример заполнения:

| астройка при                             | иема платежей через Внешний способ оплаты                                                      | 💿 Справка |
|------------------------------------------|------------------------------------------------------------------------------------------------|-----------|
| Название                                 | PavAnvWav                                                                                      |           |
|                                          | Пример: Наличными курьеру.                                                                     |           |
| Идентификатор                            | 12345678                                                                                       |           |
| магазина:                                | Идентификатор магазина во внешней системе оплаты.                                              |           |
| Пароль:                                  | yBJ7dyeL                                                                                       |           |
|                                          | Пароль для совершения транзакций. Будет спенерирован автоматически, если оставить поле пустым, |           |
| Сообщение для                            | В І Ц АМ х' Х, Абзац т Шрифт т Размер т 🗛 т 📰 🗃 🗮 🖂 🚍                                          |           |
| пользователя:<br>выводится при выборе    | ○ (1) (1) (1) (1) (1) (1) (1) (1) (1) (1)                                                      |           |
| способа оплаты при<br>оформлении заказа) | Onnata vepes PayAnyWay                                                                         |           |
|                                          | Terx: p                                                                                        |           |
|                                          | Может содержать html.                                                                          |           |
| L внешнего сервиса:                      | http://insales.payanyway.ru/payment                                                            |           |
|                                          | URL для перенаправления покупателя на внешний сервис оплаты.                                   |           |
| success_url:                             | http://test116.myinsales.ru/payments/external/162620/success                                   |           |
|                                          | URL для перенеапраления в магазин в случве успешного платежа.                                  |           |
| fail_url:                                | http://test116.myinsales.ru/payments/external/162620/fail                                      |           |
|                                          | URL для перенаправления в магазин в случае ошибки.                                             |           |
| Наценка                                  | 0.00 %                                                                                         |           |
|                                          | Добавляется к стоимости товара при выборе покупателем текущего метода оплаты.                  |           |
|                                          | Привязка к способам доставки                                                                   |           |
|                                          | Курьером : 🖃                                                                                   |           |
|                                          | Сохранить или отменить                                                                         |           |

#### Модуль настроен, приятных платежей!

Не забудьте прислать подписанное Заявление о присоединении к оферте, которое вы можете скачать в <u>Личном кабинете</u>.

## <u>Примечание</u>

#### Способы оплаты

Включенные для Вашего счета способы оплаты и параметр **paymentSystem.unitld** вы можете увидеть в своем <u>Личном Кабинете</u>.

При переходе по ссылке, выходит окно, в котором необходимо вписать произвольную сумму (100 или 1000), нажать «Показать». Появятся актуальные способы оплаты, которые в настоящий момент подключены для вашего счета.

Попытка оплатить неактивным способом оплаты завершится сообщением об ошибке: «Нет доступных способов оплаты».

## Варианты оплаты через PayAnyWay

Вариант 1: Полное использование платежного интерфейса PayAnyWay.

Для оплаты заказа на сайте интернет-магазина используется кнопка «Оплатить», переход с которой осуществляется на платежный интерфейс PayAnyWay, где перечислены все способы оплаты. Для этого необходимо на этапе «Добавление способа оплаты» в поле «URL внешнего сервиса» указать: http://insales.payanyway.ru/payment

Платежный интерфейс (страница оплаты) РауАпуWay:

| РауАпуWay тестовый магазин №1                                                                                                    |                                                                                                    |
|----------------------------------------------------------------------------------------------------|----------------------------------------------------------------------------------------------------|
| РауАлуWay тестовый магазин №1<br>популярные VISA, MasterCard<br>Ванковские арты<br>Электронные Об 1 2014 0 0 0<br>Банковские Системы СVV2/СVС2<br>Об 1 2014 0 0 0<br>Банковские Системы СVV2/СVС2<br>Банковские Системы ССV2/СVС2<br>С 0 0 1 2014 0 0 0<br>Банковские Системы ССV2/СVС2<br>С 0 0 1 2014 0 0 0<br>Банковские Системы ССV2/СVС2<br>С 0 0 1 2014 0 0 0<br>Банковские Системы ССV2/СVС2<br>С 0 0 1 2014 0 0 0<br>Салоны связи Сима к оплате<br>1,00 Р<br>SMS оплата Сима к оплате<br>1,00 Р<br>SMS оплата Сима к оплате<br>Сима к оплате Системе Молеta.ru. Подробнее<br>Сума к оплате<br>Сима к оплате Системе Молеta.ru. Подробнее<br>Сума к оплате Системе Молеta.ru. Подробнее<br>Сима к оплате Системе Молеta.ru. Подробнее | Рус еле<br>Счет на оплату<br>16399108449554108317<br>РауАлуWау тестовый магазин<br>Мага<br>Сумма заказа 11,00 Р<br>Сумма к оплате 11,00 Р<br>РауАЛУ WAY |

Вариант 2: Прием оплаты заказов без использования платежного интерфейса PayAnyWay

Вы можете создать для каждого способа оплаты отдельную кнопку. В этом случае выбор способа оплаты осуществляется покупателем на сайте интернет-магазина без перехода на платежный интерфейс PayAnyWay. После выбора желаемого способа оплаты и подтверждения заказа, осуществляется переход на выбранную платежную систему для оплаты.

Для добавления каждого способа оплаты по отдельности необходимо повторить действия описанные в разделе «Добавление способа оплаты» (стр. 5). При заполнении настроек нового способа оплаты в графе «URL внешнего сервиса» необходимо указать «URL внешнего сервиса» соответствующей платежной системы, выбрав его из таблицы <u>«Платежные системы»</u>, а также указывать одинаковое значение "Пароль для транзакций".

| <u>test</u> (Перейти)                                   | а сайт ▶                                                                                                    | <u>Техподдержка</u> =   <u>Документация</u>   <u>Выйти</u> |
|---------------------------------------------------------|----------------------------------------------------------------------------------------------------|------------------------------------------------------------|
| 🛎 Заказы Това                                           | ры Сайт Продвижение Настройки Приложения                                                                            | Аккаунт                                                    |
| Общие Доставка                                          | Оплата Домены Страны Оформление заказа Валюты Языки Пользователи (переехали в раздел Аккаунт)                       |                                                            |
| астройка при                                            | ема платежей через Внешний способ оплаты                                                                            | Оправи                                                     |
| Название                                                | РндексДеньги                                                                                                    |                                                            |
|                                                         | пример: паличными курьеру.                                                                                          |                                                            |
| идентификатор<br>магазина:                              | 12345678<br>Идентификатор магазина во внешней системе оплаты.                                                       |                                                            |
| Пароль:                                                 | vBJ7dveL                                                                                                    |                                                            |
|                                                         | Пароль для совершения транзакций. Будет сгенерирован автоматически, если оставить поле пустым.                      |                                                            |
| Сообщение для<br>пользователя:<br>(выводится при выборе | B / U AM X' X, A534 UUpdy Parmep A   ■ ■ ■   □   □<br>(A +   ■ ■ ■   □   □ + - + + + + + + + + + + + + + + + + +    |                                                            |
| способа оплаты при<br>оформлении заказа)                | Оплата через Яндекс Деньпи                                                                                          |                                                            |
|                                                         |                                                                                                    |                                                            |
|                                                         | Terw:p ≥ span<br>Moxer cogepxarь html.                                                                              |                                                            |
| IRL внешнего сервиса:                                   | http://insales.payanyway.ru/payment/1020<br>URL для перенаправления покупателя на внешний сервис оплаты.            |                                                            |
| success_url:                                            | http://test.myinsales.ru/payments/external/success<br>URL для перенеапраления в нагазин в случае успешного платежа. |                                                            |
| fail_url:                                               | http://test.myinsales.ru/payments/external/fail<br>URL для перенаправления в нагазин в случае ошибки.               |                                                            |
| Наценка                                                 | 0.0 %                                                                                                    |                                                            |
|                                                         | Добавляется к стоимости товара при выборе покупателем текущего метода оплаты.                                       |                                                            |

Пример настройки Яндекс.Деньги, как отдельного способа оплаты: